## インストールしたパソコンにて、以下の手順で修正ファイルをセットアップしてください。

## 【注意】Windows7環境で適用する場合は、ダブルクリックではなく右クリックメニューの 「管理者として実行」にて実行してください。

(1) ダウンロードしたファイルを実行すると以下のような画面になります。

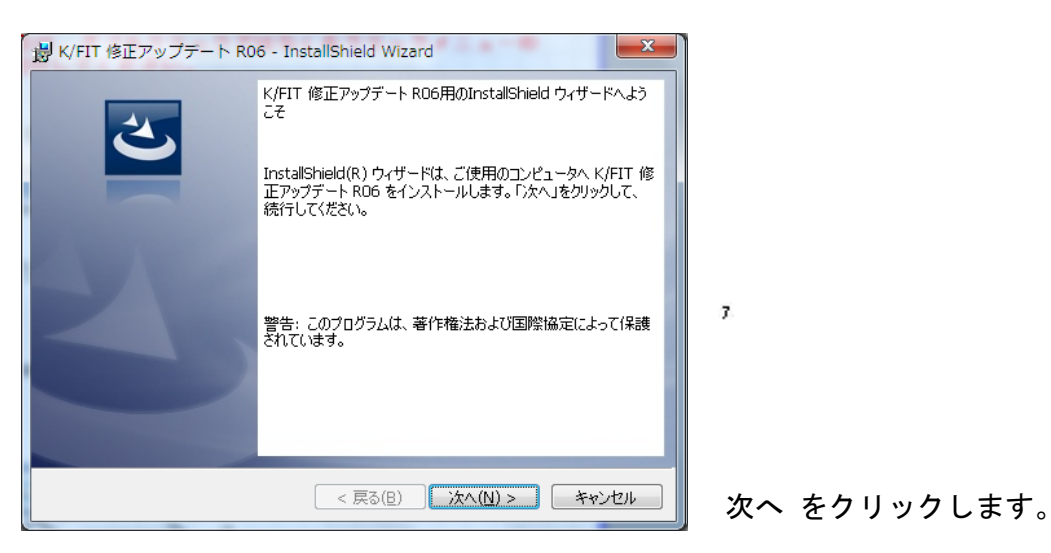

| 過 K/FIT 修正アップデート R06 - InstallShield Wizard                                             | x   |
|-----------------------------------------------------------------------------------------|-----|
| インストール先のフォルダ<br>このフォルダにインストールする場合は、「次へ」をクリックしてください。別のフォルダにイ<br>ンストールする場合は、「変更」をクリックします。 | 5   |
| K/FIT 修正アップデート RO6 のインストール先:<br>C:¥ 変更(C                                                | )   |
|                                                                                         |     |
|                                                                                         |     |
|                                                                                         |     |
| InstallShield<br>< 戻る(B) 次へ(N) > キャンセ                                                   | 214 |

インストールしたドライブが Cドライブの場合は 次へ をクリックします。

Cドライブ以外の場合は、変更 をクリックしてドライブを変更します。 【注意】インストール先を変更する場合は、ドライブのみ選択してください。(例 D:¥)

システムが実行中の場合は終了してから操作してください。

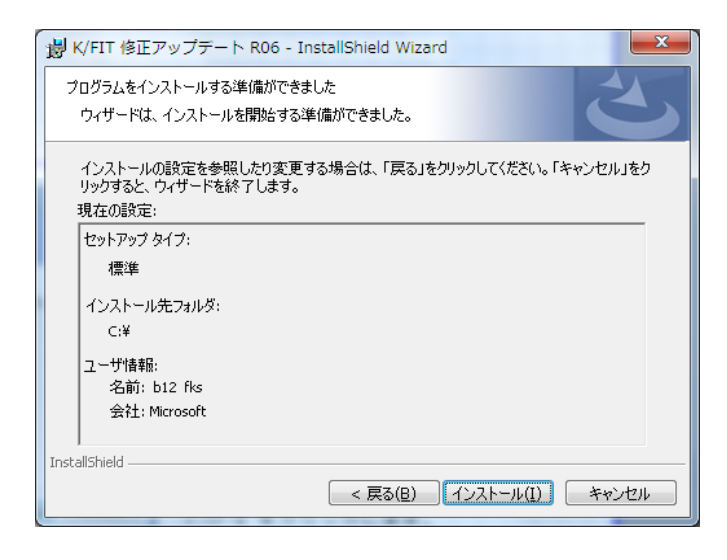

インストール をクリックします。

(2) セットアップが開始されます。インストールが自動で行われ、終了メッセージが表示されます。

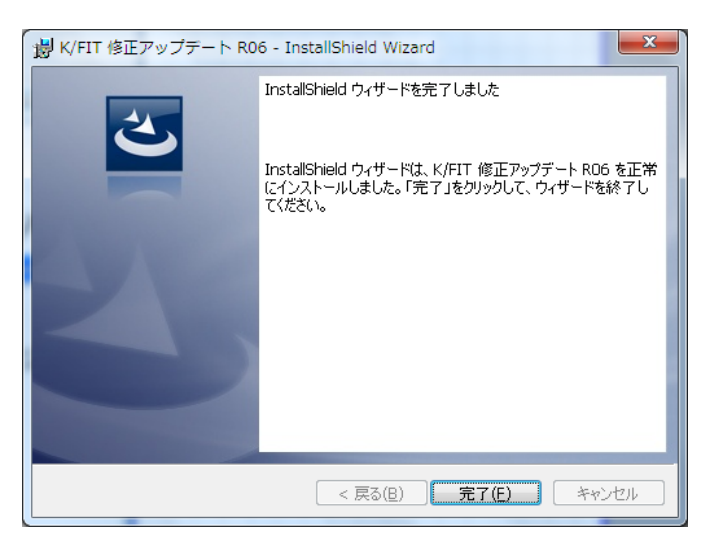

<u> K/FIT ソフトウェア修正情報(Ver.1.0.8)</u>

| NO. | 項 目 内 容 | 製品バージョン                                     |    |    |    |  |  |   |  |
|-----|---------|---------------------------------------------|----|----|----|--|--|---|--|
|     |         | 01-05                                       | 06 | 07 | 08 |  |  |   |  |
| 1   | 計測リスト   | 長さ名称を入力した場合にエラーになる場合がある。                    | 0  |    |    |  |  | 1 |  |
| 2   | 計測リスト   | EXCEL出力した場合、ファイル名の後ろに.fdrの文字が付加されてしまう場合がある。 | 0  |    |    |  |  |   |  |
| 3   | その他     | 初期設定メニューに下図の90度回転コマンドを追加しました。               | 0  |    |    |  |  |   |  |
| 4   | 計測リスト   | EXCEL出力のファイルの種類を(*.xlsx)を規定値としました。          | 0  | 0  |    |  |  |   |  |
| 5   | 面積計測    | 円弧を含んだ面積計測をした場合、番号が右回りに付かない場合がある。           | 0  | 0  | 0  |  |  |   |  |
| 6   | コメント変更  | 倍率に小数入力ができない。                               | 0  | 0  | 0  |  |  |   |  |
|     |         |                                             |    |    |    |  |  |   |  |

インストール後は、0008になります。